# ● IE8 安裝

1. 點選 IE8 微軟官方網址:

http://www.microsoft.com/zh-tw/download/internet-explorer-8-details.aspx

2. 進入官方網站下載 IE8 安裝套件

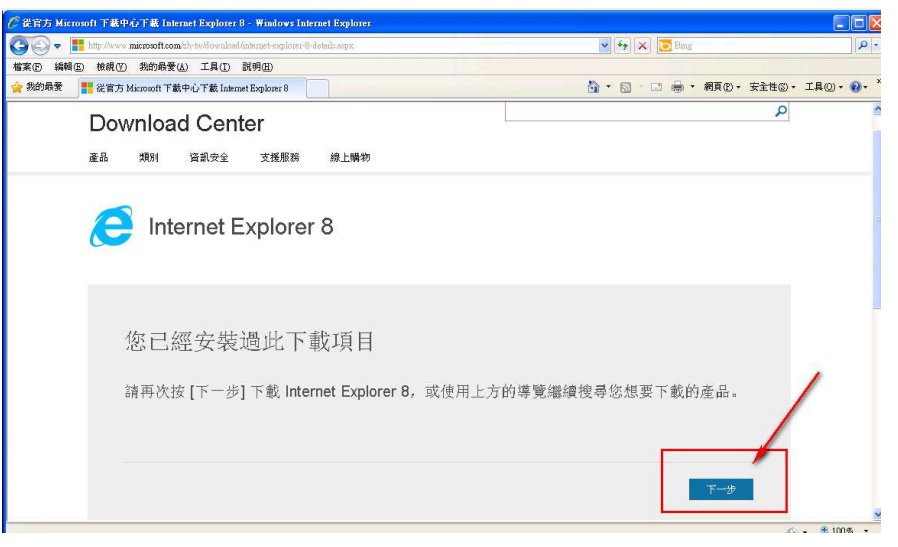

3. 下載畫面

| Microsoft<br>Download Center<br>產品 類別 資訊安全 支援服務 線上購物                  | ٩                                                                                                    |
|-----------------------------------------------------------------------|----------------------------------------------------------------------------------------------------|
| Internet Explorer 8                                                   | 分享 🔊 <                                                                                                    |
| 適用於您的系統: 1. Windows XP 32 位元 變更系統 <sup>→</sup> 2. 點選下載 選取語言: 中文(繁微) ▼ | <b>免費電腦更新</b> <ul> <li>安全性修補程式 <ul> <li>軟體更新</li> <li>軟體更新</li> <li>軟體更新</li> <li></li></ul> <li></li></li></ul> |
| Internet Explorer 8。更快、更簡單、更隱密、更安全。                                   | ・ vnac.cm<br>・ Service Pack<br>・ 硬盤驅動程式                                                                          |
| (十) 詳細資料                                                              |                                                                                                    |

4. 略過其他安裝

| 我們也    | 2建議                                                                                                    |     | × |
|--------|----------------------------------------------------------------------------------------------------|-----|---|
| 這裡有一些可 | 強化使用者體驗約其他軟體/附加元件                                                                                                    |     |   |
| " @    | ) KB2618444: Internet Explorer 8 for Windows XP 安全性更新<br>此更新程式可以解決 Microsoft Security Bulletin M511-099 中所討論的預點。苦要得知是否有其他的安全性更新,請參閱此頁的「概<br>観」部份。<br>大小: 10.1 MB     | (   | < |
|        | Microsoft@ Windows@ 驱盘軟體移除工具 (KB890830)<br>本工具會檢查您的電腦是否有特定。常見的惡意軟體 (包括 Blaster、Sasser、Mydoom 等),並協助移除找到的惡意軟體。 Microsoft 將<br>於每個月第二個星期二發行本工具的更新账本。<br>大小: 19.3 MB    | 1   |   |
| • 1    | <b>Microsoft Office Word、Excel 及 PowerPoint 看来格式相容性套件</b><br>以 Ocen XML 檔案格式開啟、编輯,與儲存白 Office 2007 紀节接續罕 Office 2010 所3 I 卒 Microsoft Office Word、Excel 及 PowerPoint | 1   | * |
|        | 直接點選 不用了。謝謝。3                                                                                                    | 捕繼續 |   |

#### 5. 下載檔案

| 🚱 🔄 🔻 🚦 http://www.microsoft.com/zh-tw/download/confirmation.aspx?id=43 | 💽 😝 🔀 Eing                          |
|-------------------------------------------------------------------------|-------------------------------------|
| 檔案[P] 編輯(E) 檢視(Y) 我的最愛(A) 工具(T) 說明(H)                                   |                                     |
| 🚖 我的最愛 📲 從官方 Microsoft 下載中心下載 適用於 Windows X                             | 💁 • 🗟 · 三 👼 • 網頁① • 安全性③ •          |
| 📥 為了協助保護您的資訊安全性,Internet Explorer 已封鎖這個網站下載檔案到您的電腦。其他                   | h.☆rōm=≠++シ=>=<br>下載檔家(1)           |
| Microsoft                                                               | - 11版/2017<br>有什麼風險(凹)?<br>資訊列賦明(1) |
| Download Center                                                         |                                     |
| 產品 類別 資訊安全 支援服務 線上購物                                                    | 讀滑 鼠移 動 到 控制 項 點<br>並 選擇檔案下載        |
| ♂ 感謝您下載                                                                 |                                     |
| 適用於 Windows XP 的 Windows Internet Ex                                    | xplorer 8                           |
| 如果您的下載並未在30秒後啟動,請按一下這裡                                                  | 免費電腦更新                              |
| ⊕ 安裝指示                                                                  | <ul> <li>         ·</li></ul>       |

6. 下載並執行安裝

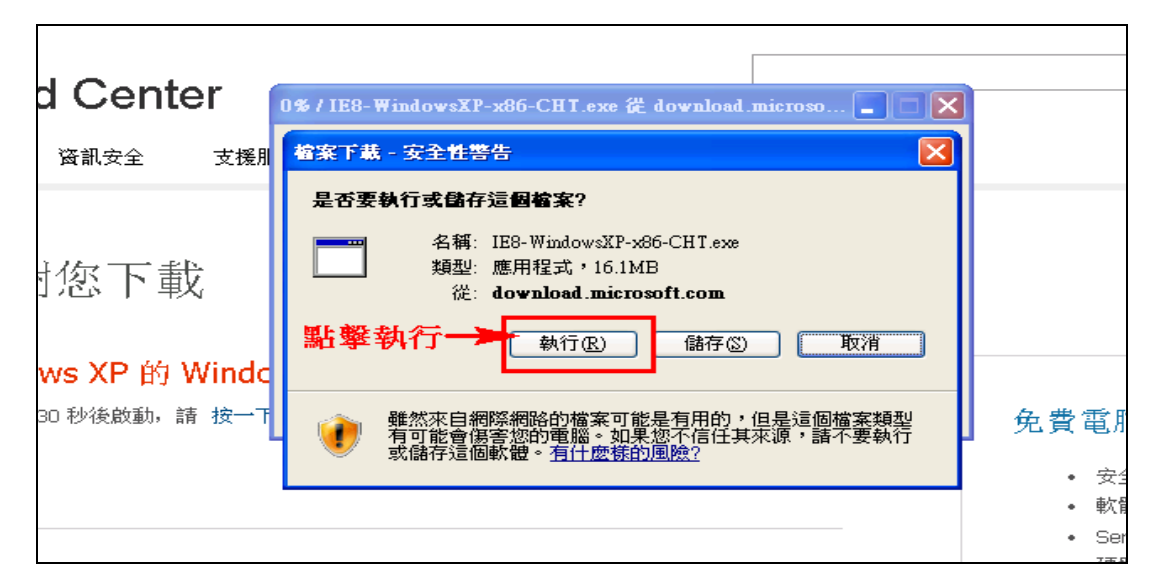

7. 安全性警告

| Inte | ernet Explorer - 安全性警告                                             |                     |  |  |
|------|--------------------------------------------------------------------|---------------------|--|--|
| 是    | 是否要執行這個軟體?                                                         |                     |  |  |
|      |                                                                    |                     |  |  |
|      |                                                                    | **/··>              |  |  |
|      | ¥〕更多選項(©) (小要                                                      | 執行(世)               |  |  |
| (    | 雖然來自網際網路的檔案可能是有用的,但是這個檔案類型有<br>害您的電腦。諸只執行來自您所信任發行者的軟體。 <u>有什麼樣</u> | 可能會傷<br><u>的風險?</u> |  |  |

# 8. 安裝畫面

| 🧷 安裝 ₩indows Internet Explorer 8                              |                                   |
|---------------------------------------------------------------|-----------------------------------|
| で<br>変<br>迎<br>使<br>用<br>Windows In                           | nternet Explorer 8                |
| 在您開始前,建議您儲存檔案並關閉所有程式                                          | <b>t</b> , ∘                      |
| 由於 Internet Explorer 8 將更新可能在使用中的精<br>電腦。這可確保所有檔案都正確更新,並且完    | 當案, 悠必須在安裝程式完成後立即重新啟動<br>品成安裝程序。  |
| ○ <b>我想要協助改進</b> Internet Explorer(翌)<br>1. ◎現在不要參加②<br>弦入頭難□ | <b>2.     下一步迎 &gt;        取消</b> |

9. 授權條款

| <b>一</b> 請閱讀授權條款                                                                          |                                                                 |                                                       |                               |
|-------------------------------------------------------------------------------------------|-----------------------------------------------------------------|-------------------------------------------------------|-------------------------------|
| MICROSOFT 軟體增補授權條款                                                                        | r.                                                              |                                                       |                               |
| 適用於 MICROSOFT WINDOW<br>WINDOWS SERVER 2003 和 (                                           | S XP - WINDO                                                    | OWS VISTA<br>RVER 2008                                | 、<br>的                        |
| MICROSOFI WINDOWS INTE<br>Microsoft 公司 (或其關係企業, 視 食用戶所<br>食用戶已獲授權使用 Microsoft Windows XP、 | KNEI EXPLOF<br>居住的地點而定) 授權<br>Windows Vista、Wind<br>(以下稱「軟體」),貝 | くヒK 8<br>建 食用戸使用本城<br>lows Server 2003 )<br>川 食用戸得使用z | 許補程式。若<br>或 Windows<br>ト増補程式。 |

10. 安裝更新

| 🖉 安裝 Windows In                           | ternet Explorer 8                                                                                                    |
|-------------------------------------------|----------------------------------------------------------------------------------------------------|
| Ø                                         | 取得最新的更新                                                                                                    |
| ☑ 安裝更新                                    | fΦ                                                                                                    |
| 這將會<br>護您的<br>Window                      | 安裝 Windows、Internet Explorer 和 Windows 惡意軟體移除工具的更新,以協助保<br>電腦免於受到安全性威脅。<br>% 惡意軟體移除工具會在安裝期間執行以偵測並移除已知的惡意軟體。                                       |
| 在線上進一步                                    | 瞭解更新的相關資訊(L)                                                                                                    |
| 這將會<br>護您的<br>Window<br><del>在線上進一步</del> | 安裝 Windows、Internet Explorer 和 Windows 惡意軟體移除工具的更新,以協助保<br>電腦免於受到安全性威脅。<br>ro 惡意軟體移除工具會在安裝期間執行以偵測並移除已知的惡意軟體。<br>腹解更新的相關資訊(L)<br>(上一步(B) 下一步(Q) 取消 |

11. 安裝中

| 装 Windows In | ternet Explorer 8                | 1 |
|--------------|----------------------------------|---|
| P            | 正在安裝 Windows Internet Explorer 8 |   |
| 0            |                                  |   |
|              |                                  |   |
|              |                                  |   |
|              | •••••                            |   |
| 正在移          | 徐香版的 Windows Internet Explorer   |   |
|              |                                  |   |
|              |                                  |   |
|              |                                  |   |

12. 安裝完重啟電腦,開啟 IE8 即可

| 🖉 安裝 Windows Int | ternet Explorer 8                            | × |
|------------------|----------------------------------------------|---|
| Ø                | Internet Explorer 安裝完成                       |   |
| 您必須重新啟動          | 動電腦,才能使用 Internet Explorer 8,以確保所有檔案都更新。     |   |
|                  | <b>立即重新客動(建議遵項)(过)</b><br>稍後重新啓動( <b>正</b> ) |   |

13. 重新開啟電腦後,開啟 IE 8 進入歡迎設定頁,點選 下一步

| 設定 Windows Internet Explorer 8                                                                                                    |
|----------------------------------------------------------------------------------------------------|
| of a with a second second sec |
| Internet Explorer 8 可協助您以比以往更快的速度來使用網際網路。                                                                                                    |
| 新功能如[搜尋建議]會在您輸入同時檢索資訊,以及[加速器]可讓您只<br>要將滑鼠移上去即可預覽線上服務。                                                                                                    |
| 了解這些新功能與如何管理其設定                                                                                                    |
|                                                                                                    |
|                                                                                                    |
|                                                                                                    |
| 線上閱讀 Internet Explorer 隱私權整明 稍後詢問我(A) 稍後詢問我(A)                                                                                                    |

# 14. 完成

| 設定 Windows Internet Explorer 8                                                                                                    |
|----------------------------------------------------------------------------------------------------|
| 選擇您的設定                                                                                                    |
| 在您開始之前,是否要:                                                                                                    |
| <ul> <li>使用快速設定(U)<br/>搜尋提供者:Bing<br/>搜尋提供者:Bing<br/>加速器:利用 Windows Live 來撰寫部落格,利用 Windows Live 來傳送電子郵件,利用 Live<br/>Search 來導譯</li> <li>SmartScreen 篩選器:已啓用<br/>相容性檢視:使用更新</li> </ul> |
| ○選擇自訂設定(C)<br>個別檢閱並修改各個設定。                                                                                                    |
| 線上閱讀 Internet Explorer 隱私權整明<br>上一步(B) 定成(B) 取消                                                                                                    |

● 安全性設定

1. 設定信任網站

工具→網際網路選項

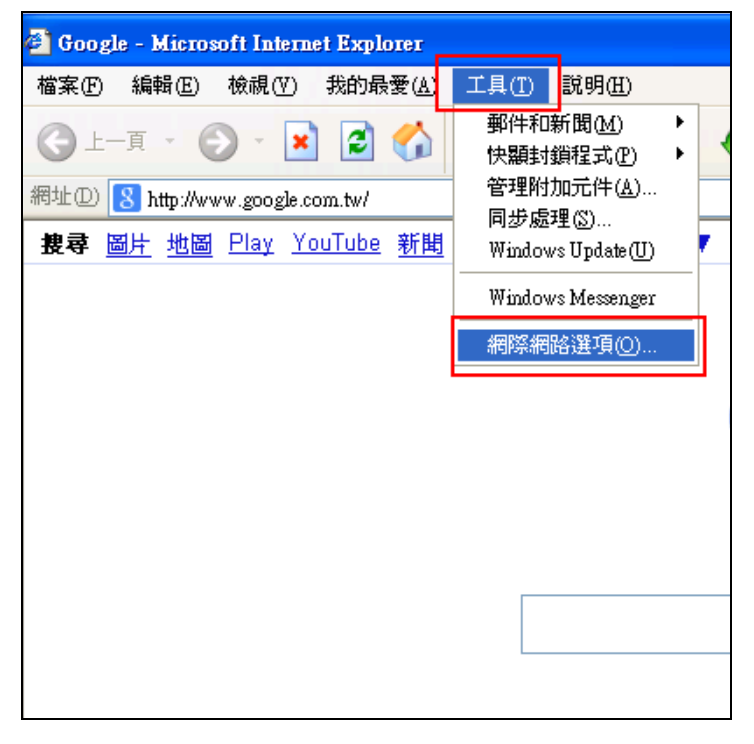

安全性→信任網站→網站

| <b>網際網路選項</b> ? 🗙                                          |
|------------------------------------------------------------|
| 一般 安全性 隱私權 內容 連線 程式集 進階                                    |
| 您可以針對每一個網頁內容的「區域」指定個別的安全性②                                 |
|                                                            |
| 信任的網站<br>這個區域包含您相信不會破壞電腦<br>或資料的網站。                        |
| 此區域的安全層級(L)                                                |
| 自訂<br>自訂設定。<br>- 要變更設定,諸按 [自訂層級]。<br>- 要使用建議的設定,諸按 [預設層級]。 |
| 自訂層級(C) 預設層級(D)                                            |
| 確定 取消 套用(A)                                                |

# 將本站網址(含 Http)填入→取消 https 驗證 (如果本站網址是 https: ,請勾選)→新增→確定

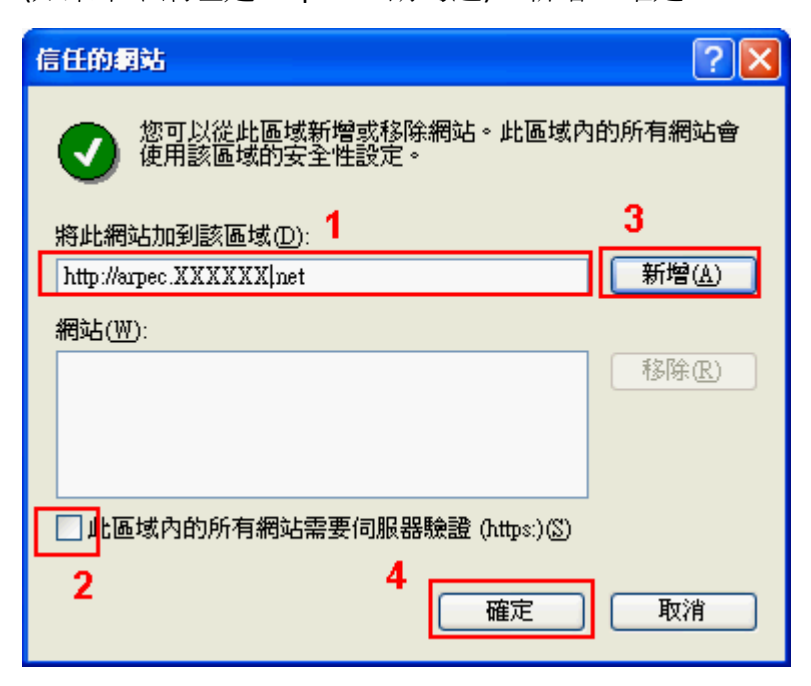

#### 確定離開

| 一般安全性隱私權內容 連線 程式集 進階                                       |
|------------------------------------------------------------|
| 您可以針對每一個網頁內容的「區域」指定個別的安全性(2)                               |
|                                                            |
| · 稍除新路 近端内部稍 信日日初新路 胶制的湖站 医                                |
| 信任的網站<br>這個區域包含您相信不會破壞電腦<br>或資料的網站。<br>網站③…                |
| ←此區域的安全層級①                                                 |
| 自訂<br>自訂設定。<br>- 要變更設定,諸按 [自訂層級]。<br>- 要使用建議的設定,諸按 [預設層級]。 |
| 自訂層級(C) 預設層級(D)                                            |
| 確定 取消                                                      |

### 2. 將檔案下載功能開啟

|                                          | 🦨 CompanyLogin - Windows Internet Explorer                                                                                                    |                                                                                                    | - F 🛛                          |
|------------------------------------------|----------------------------------------------------------------------------------------------------|----------------------------------------------------------------------------------------------------|--------------------------------|
|                                          | 🚱 🕞 👻 http://172.17.1.132/ARCompany/Account/CompanyLogin?ReturnUrl=%2f                                                                                                    | fARcompeny%2f 😵 😽 🔀 Bing                                                                                                    | P -                            |
|                                          | 檔案 (E) 編輯 (E) 核碱 (E) 我的最愛 (A) 工具 (E) 說明 (E)                                                                                                    |                                                                                                    |                                |
|                                          | 🚖 我的最愛 🏉 CompanyLogin                                                                                                    | 🏠 - 🔂 - 🗔 🖶 - 網頁 🕑 - 安全性🛛 - 工                                                                                                    | 具() • <b>()</b> • <sup>»</sup> |
| 本系統由金財通商務科技提供,若有相關問題諸洽 02-87121298<br>完成 | 新聞時間       2         -       -       -       2       -       -       2       -       -       -       -       -       -       -       -       -       -       -       -       -       -       -       -       -       -       -       -       -       -       -       -       -       -       -       -       -       -       -       -       -       -       -       -       -       -       -       -       -       -       -       -       -       -       -       -       -       -       -       -       -       -       -       -       -       -       -       -       -       -       -       -       -       -       -       -       -       -       -       -       -       -       -       -       -       -       -       -       -       -       -       -       -       -       -       -       -       -       -       -       -       -       -       -       -       -       -       -       -       -       -       -       -       -       -       -       -< | 安全性設定 - 信任的制站區域         設定         5.         ● 管用         ● 使用         ● 設用         ● 投示         ● 設用         ● 投示         ● 資用         ● 設用         ● 資用         ● 資用 <td></td> |                                |
| 先成 《100% ▼                               | 本系統由金則                                                                                                    | 対通商務科技提供,若有相關問題諸洽 02-87121298                                                                                                    | ×                              |
|                                          | 完成                                                                                                    | √ 信任的網站 4/2 ▼                                                                                                    | 🔍 100% 🔹                       |

#### 3. 解除快顯封鎖

工具→快顯封鎖程式→快顯封鎖程式設定值

| 🚰 Home Page 統一企業連收帳款自動扣   | 帳系統 - Microsoft Internet Explorer |  |
|---------------------------|-----------------------------------|--|
| 檔案(F) 編輯(E) 檢視(Y) 我的最愛(A) | 工具(I) 説明(H)                       |  |
|                           | 郵件和新聞( <u>M</u> ) 🕨 🚕 🔼 🥅 👝       |  |
|                           | 快顯封鎖程式(P) 🕨 關閉快顯封鎖程式(B)           |  |
| 網址(D)                     | 管理附加元件(A) 快顯封鎖程式設定值(P)            |  |
| 作为白毛中的石水                  | 同步處理(S)<br>Windows Update(U)      |  |
| <b>版款日動扣款</b> 茶為          | Windows Messenger                 |  |
| [回首頁]   [ 登出 ]            | 網際網路選項(0)                         |  |

將(本站網址)填入→新增→關閉

| 快顯封鑽程式設定值                                                                          | X                                    |
|------------------------------------------------------------------------------------|--------------------------------------|
| 例外<br>目前已封鎖快顯,您可以將允許快顯的網站新增到<br>要允許的網站位址(W):<br>1<br>http://www.game.com.tw        | 下列清單。<br><b>2</b><br>〔新增( <u>)</u> 〕 |
| <b>允許的網站(፩)</b> :                                                                  |                                      |
|                                                                                    | 移除 (R)<br>全部移除 (E)                   |
| 通知和篩選層級                                                                            |                                      |
| <ul> <li>✓ 當快顯被阻擋時播放聲音(P)</li> <li>✓ 在封鎖了快顯時,顯示資訊列(I)</li> <li>篩選層級(P):</li> </ul> |                                      |
| 中:封鎖大部份的自動快顯                                                                       | ~                                    |
| └────────────────────────────────────                                              | 關閉()                                 |

4. 將所有的瀏覽器關掉, 在重新關啟, 即可使用